# SAFESCAN 6185 BILANCIA CONTAMONETE E CONTABANCONOTE

MANUALE ENGLISH | NEDERLANDS | DEUTSCH | FRANÇAIS | ESPAÑOL | ITALIANO | PORTUGUÊS

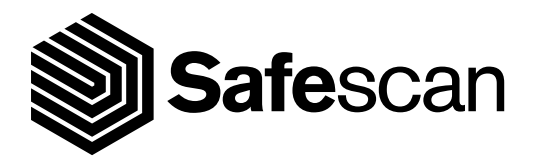

# INDICE

- 1. INTRODUZIONE E ISTRUZIONI PER L'USO
- 2. <u>CONTENUTO DELLA CONFEZIONE</u>
- 3. <u>DISPOSITIVO, DISPLAY E TASTI</u>
  - 3.1 DISPOSITIVO
  - 3.2 DISPLAY LCD
  - 3.3 <u>TASTI</u>
  - 3.4 COMBINAZIONI DI TASTI F (FUNZIONE)
- 4. INSTALLAZIONE DI SAFESCAN 6185
  - 4.1 DISIMBALLAGGIO E INSTALLAZIONE
  - 4.2 VERIFICA DELLE IMPOSTAZIONI DATA E ORA
- 5. <u>CONTEGGIO</u>
  - 5.1 VALUTE DISPONIBILI
  - 5.2 SELEZIONE DI UNA VALUTA
  - 5.3 NAVIGARE ATTRAVERSO GLI ELEMENTI DI VALORE IN DENARO DISPONIBILI
  - 5.4 CONTEGGIO DI MONETE SCIOLTE
  - 5.5 CONTEGGIO DI BANCONOTE SCIOLTE
  - 5.6 INSERIMENTO MANUALE DI QUANTITÀ DI MONETE E BANCONOTE
  - 5.7 CANCELLAZIONE DEI RISULTATI DI CONTEGGIO DI UN SINGOLO ELEMENTO/TAGLIO
  - 5.8 CONTEGGIO DI VERSIONI DIVERSE DELLO STESSO TAGLIO
  - 5.9 AGGIUNTA DI UN VALORE DI BANCA A UN CONTEGGIO
  - 5.10 AGGIUNTA DI UN RIFERIMENTO A UN CONTEGGIO
  - 5.11 IMPOSTAZIONE DELLE PREFERENZE AUTO O MANUAL ADD & NEXT
- 6. <u>CHIUDERE UN CONTEGGIO</u>
  - 6.1 VISUALIZZARE I RISULTATI ATTUALI DEL CONTEGGIO SUL DISPOSITIVO
  - 6.2 SALVATAGGIO DEI RISULTATI DI CONTEGGIO
  - 6.3 STAMPA DEI RISULTATI DI CONTEGGIO
  - 6.4 INVIO DI RISULTATI DI CONTEGGIO AL SOFTWARE PC
  - 6.5 AVVIO DI UN NUOVO CONTEGGIO
- 7. <u>FUNZIONI AVANZATE</u>
  - 7.1 ATTIVAZIONE E CALIBRAZIONE DI ELEMENTI DI CONTANTI AVANZATI
  - 7.2 CONTEGGIO DI ELEMENTI AVANZATI
- 8. <u>FUNZIONI BILANCIA DI PESATURA</u>
  - 8.1 PESATURA DI ELEMENTI
  - 8.2 <u>TARATURA DEL PESO ATTUALE</u>
- 9. <u>IMPOSTAZIONI DEL DISPOSITIVO</u>
  - 9.1 SPEGNIMENTO AUTOMATICO
  - 9.2 <u>MENU IMPOSTAZIONI</u>
- 10. <u>RISOLUZIONE DEI PROBLEMI</u>
- 11. <u>BATTERIA RICARICABILE (ACCESSORIO OPZIONALE)</u>
  - 11.1 INSTALLAZIONE DELLA BATTERIA RICARICABILE
  - 11.2 INDICAZIONE DELLO STATO DELLA BATTERIA RICARICABILE
- 12. <u>AGGIORNAMENTI</u>
- 13. <u>SPECIFICHE</u>

# 1. INTRODUZIONE E ISTRUZIONI PER L'USO

Grazie per aver scelto la bilancia contamonete e contabanconote Safescan 6185, un contatore di denaro versatile che utilizza il peso delle monete e delle banconote per determinare il loro valore. Safescan 6185 conta in modo rapido e preciso un intero registratore di cassa in pochi minuti, quindi è ideale per l'uso in supermercati, ristoranti e altri ambienti di vendita al dettaglio.

Oltre al conteggio dei tagli sciolti, il Safescan 6185 potrà anche contare monete e banconote in pacchetti (rotoli di monete, sacchetti di monete, banconote riunite con fascette, banconote imbustate), valori delle carte di credito e valori di assegni.

Safescan 6185 dispone di 12 valute preinstallate.

#### Nota: il Safescan 6185 non può identificare banconote false.

### LEGGERE CON ATTENZIONE QUESTE ISTRUZIONI OPERATIVE PRIMA DEL PRIMO USO

Per garantire un utilizzo ottimale ed efficace del 6185, assicurarsi di seguire sempre le seguenti indicazioni:

#### Generali

· Posizionare il 6185 su una superficie piana e stabile e mantenere libera l'area attorno alla piattaforma denaro.

- Posizionare con attenzione gli elementi sulla piattaforma di pesata, non gettarli o farli cadere.
- Non lasciare alcun elemento nemmeno la coppa delle monete sulla piattaforma denaro quando il dispositivo non è in uso o quando viene conservato per un periodo prolungato. Questo potrebbe danneggiare l'elemento di pesatura e causare errori.
- Non posizionare mai elementi di peso superiore a 3,5 kg sul 6185.
- Non far cadere, non colpire o scuotere fortemente il 6185.
- Il 6185 è stato calibrato in fabbrica per l'uso con la coppa monete Safescan in dotazione. Quando si contano monete sciolte, l'uso della coppa monete Safecan è fortemente consigliato. In alternativa, qualsiasi coppa monete con un peso standard di 33,5 g può essere utilizzata senza dover ricalibrare il dispositivo.
- Ordinare le monete e le banconote per taglio prima del conteggio. Tagli misti non possono essere contati.
- Non versare liquidi o spray chimici (di pulizia) sul 6185. Se del liquido è stato versato sul dispositivo, spegnere l'alimentazione e scollegare l'alimentazione dalla presa di alimentazione di rete non appena è possibile farlo in sicurezza. Rimuovere la batteria (se installata) e contattare Safescan per assistenza.
- Non utilizzare il dispositivo in prossimità di ventilatori o condizionatori d'aria.
- Non smontare il dispositivo, perché questo renderà immediatamente nulla la garanzia.

#### Alimentazione

- Utilizzare solo l'adattatore di alimentazione in dotazione.
- Non utilizzare un adattatore di alimentazione danneggiato o un cavo di alimentazione danneggiato.
- Non sottoporre l'adattatore di alimentazione e il cavo di alimentazione a liquidi o umidità. Non toccare e non collegare mai l'adattatore di alimentazione alla presa di corrente con le mani bagnate.

#### **Batterie**

- Utilizzare solo la batteria ricaricabile LB-205 Safescan disponibile come opzione.
- · Smaltire le batterie in accordo con le norme locali.
- Rimuovere la batteria dal vano del 6185 quando non viene usato per molto tempo o viene immagazzinato. (più di 6 mesi).

#### Manutenzione

- Spegnere sempre la macchina e scollegare dalla rete di alimentazione prima di pulire il 6185.
- Pulire il dispositivo con un panno asciutto. Non usare un panno bagnato o umido o prodotti per la pulizia (chimici).

# 2. CONTENUTO DELLA CONFEZIONE

- La confezione al dettaglio contiene i seguenti elementi:
- Bilancia contamonete e contabanconote Safescan 6185
- Adattatore di alimentazione (12 V/1 A, 12 Watt)
- Piattaforma denaro
- Coppa monete
- Cavo USB (da USB-A a Micro USB)
- Cavo per stampante USB (da USB-B a Micro USB) per l'uso con la stampante opzionale Safescan TP-230
- · Guida rapida all'installazione

Se il 6185 è stato acquistato nuovo e ci sono componenti mancanti dalla scatola, contattare il rivenditore Safescan.

Accessori opzionali per l'utilizzo con il Safescan 6185:

- Batteria ricaricabile LB-205 Safescan
- Stampante termica per ricevute Safescan TP-230
- Set coppe monete Safescan 4617CC (8 coppe, 33,5 g di peso ciascuna, per l'uso con il cassetto contante con coperchio ribaltabile Safescan SD-4617S)

Per ulteriori informazioni, vedere www.safescan.com

# 3. DISPOSITIVO, DISPLAY E TASTI

## 3.1 **DISPOSITIVO**

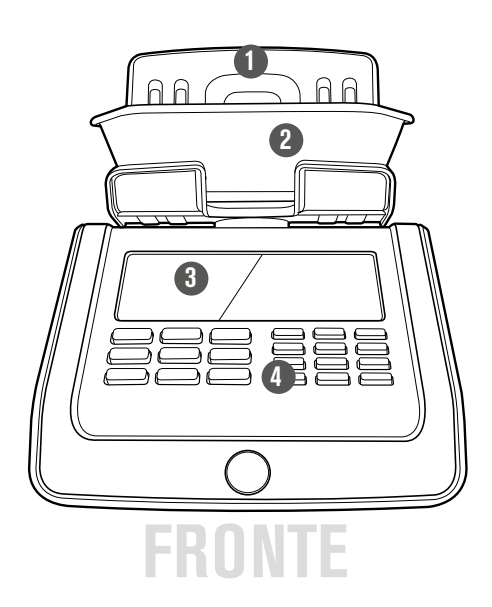

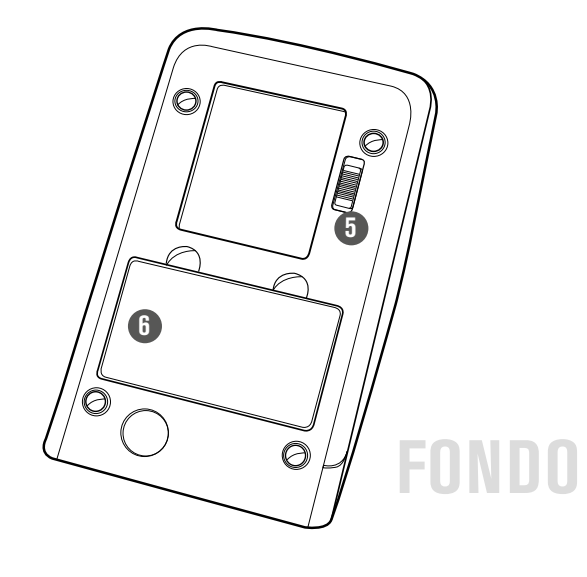

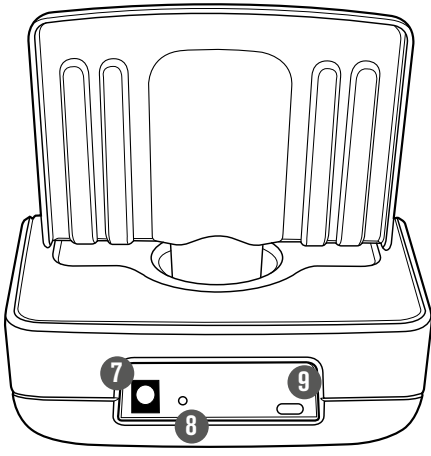

RFTRO

## 1. Piattaforma denaro

- 2. Coppa monete
- 3. Display LCD
- 4. Tasti funzione e tastierino numerico
- 5. Dispositivo di blocco per il trasporto
- 6. Vano batteria
- 7. Connettore di alimentazione
- 8. Tasto di reset
- 9. Porta USB per il collegamento a PC o stampante

# 3.2 LCD DISPLAY

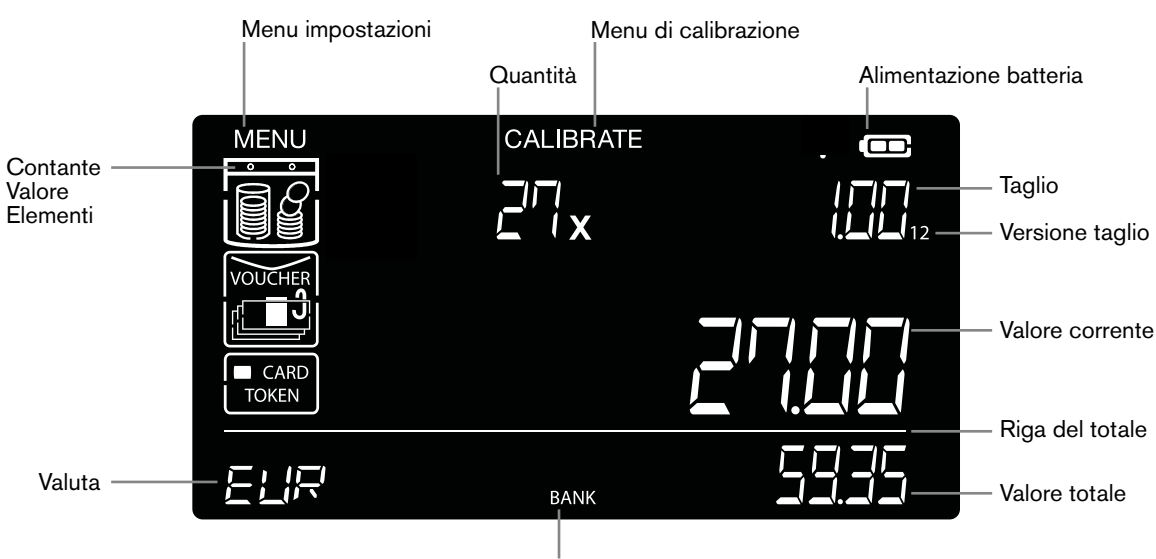

Banca attiva

## Icone elementi di valore contanti (CVI)

I diversi elementi che il 6185 è in grado di contare sono stati classificati in "Elementi di valore contanti (CVI)":

| Icona      | СЛ                  | Descrizione                                                                                                    |
|------------|---------------------|----------------------------------------------------------------------------------------------------|
|            | Monete              | Conteggio di monete sciolte poste nella coppa monete                                                                                                    |
| Ę          | Banconote           | Conteggio di banconote sciolte poste sulla piattaforma denaro                                                                                                    |
|            | Rotoli monete       | Conteggio di rotoli di monete completamente ordinate (1 o più rotoli di monete dello stesso taglio)                                                                                                    |
|            | Sacchetti di monete | Conteggio di sacchetti di monete pienamente ordinate (1 o più sacchetti di monete dello stesso taglio)                                                                                                    |
|            | Fasci banconote     | Conteggio di fasci di banconote ordinate (1 fascio alla volta, posto sopra il fascio precedentemente posizionato, tutti dello stesso taglio)                                                                |
| ۲ <u>.</u> | Clip di banconote   | Conteggio di clip di banconote ordinate (1 clip alla volta, posto sulla parte superiore del clip precedentemente posizionato, tutti dello stesso taglio)                                                    |
|            | Buste di banconote  | Conteggio di buste di banconote ordinate (1 busta alla volta, posta sopra la busta precedentemente posizionata, tutte dello stesso taglio)                                                                  |
| CARD       | Carte di pagamento  | Conteggio di valori di carte di credito/debito (pagamenti con carta ricevuti).<br>I valori vengono immessi utilizzando i tasti numerici, un pagamento con carta alla volta, per un<br>massimo di 10 valori. |
|            | Assegni             | Conteggio dei valori di assegni. I valori vengono immessi utilizzando i tasti numerici, un assegno alla volta, fino a un massimo di 10 valori di assegni.                                                   |
| VOUCHER    | Voucher             | Conta voucers dello stesso peso e dello stesso valore. Posizionati direttamente sulla piattaforma per il denaro.                                                                                            |
| TOKEN      | Gettoni             | Conteggio di gettoni dello stesso peso e valore. Posizionati nella vaschetta.                                                                                                    |

## Icone della modalità di pesatura

| Icona | Тіро     | Descrizione          |
|-------|----------|----------------------|
| g     | Pesatura | Pesatura di elementi |

| INTERFACCIA UTENTE INTUITIVA                                                                                                    | Lifi                      |             |                |  |
|----------------------------------------------------------------------------------------------------|---------------------------|-------------|----------------|--|
| L'interfaccia utente intuitiva del 6185 vi guiderà attraverso le necessarie procedure di selezione e/o conteggio.                                                                                                    | (ALITO                    | NEX TD      |                |  |
| Cuando è richiesta una certa azione o inserimento da parte dell'utente, 2 frecce iniziano a nel campo corrispondente del display. Si può navigare semplicemente con i ◀ ▶ p fino alla selezione desiderata, quindi premere ok per confermare la selezione. | a lampeggiare<br>pulsanti | (B)<br>(AUT | n)<br>10 NEXT) |  |
|                                                                                                    |                           |             |                |  |

# 3.3 TASTI

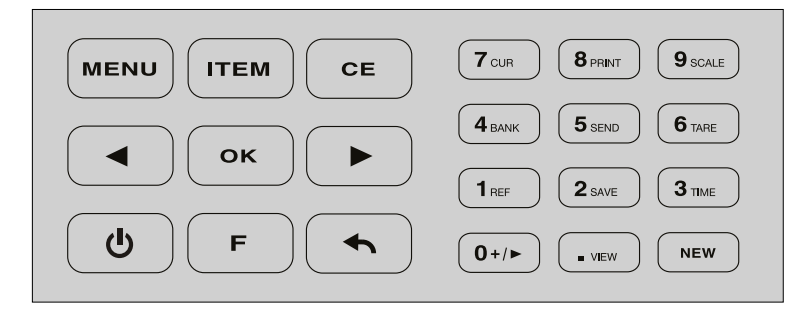

| Tasto                     | Funzione                                                                                                    |
|---------------------------|----------------------------------------------------------------------------------------------------|
| MENU                      | Commutare tra le modalità "Conteggio" e "Impostazioni"                                                                                    |
| ITEM                      | Vai alla categoria successiva CVI                                                                                                    |
| CE                        | <ul> <li>Cancella risultato del CVI attivo</li> <li>Cancella immissione</li> <li>Cancella conteggio salvato</li> </ul>                    |
| [<] Sinistra - [>] Destra | Seleziona precedente - successivo CVI / Elemento / Stato (ON/OFF)                                                                         |
| ОК                        | <ul> <li>Aggiungi il risultato CVI corrente al totale (quando in modalità di conteggio)</li> <li>Conferma selezione/immissione</li> </ul> |
| ON/OFF                    | Commutare il dispositivo tra ON e OFF (premere per 1,5 secondi per passare a OFF)                                                         |
| BACK                      | Vai 1 passo/livello indietro                                                                                                    |
| Numerici [0-9, . ]        | <ul> <li>Immettere valore/quantità</li> <li>Inserire ora /data</li> </ul>                                                                 |
| NEW                       | Iniziare un nuovo conteggio                                                                                                    |

# 3.4 COMBINAZIONI DI TASTI F (FUNZIONE)

Premere [F], quindi premere il seguente tasto entro 5 secondi per selezionare una funzione (funzione secondaria come stampato sui tasti numerici).

| F -> 0 aggiungi - successivo | Vai a menu di impostazione ADD e NEXT                                            |  |
|------------------------------|----------------------------------------------------------------------------------|--|
| F -> 1 rif                   | Vai al menu delle impostazioni REF (in modalità di conteggio)                    |  |
| F -> 2 salva                 | Salva i risultati di conteggio attuali nella memoria (in modalità di conteggio)  |  |
| F -> 3 ora                   | Mostra data e ora (per 3 secondi)                                                |  |
| F->4 banca                   | Vai al menu delle impostazioni banca (in modalità di conteggio)                  |  |
| F -> 5 invia                 | Invia i risultati di conteggio attuali e memorizzati al software PC              |  |
| F -> 6 tara                  | Effettuare taratura del peso attuale sulla piattaforma (in modalità di pesatura) |  |
| F -> 7 val                   | Vai al menu di selezione della valuta                                            |  |
| F -> 8 stampa                | Stampa i risultati di conteggio correnti (in modalità di conteggio)              |  |
| F -> 9 bilancia              | Vai al menu di pesatura                                                          |  |
| F ->. visualizza             | Visualizza i risultati di conteggio memorizzati                                  |  |

# 4. INSTALLAZIONE DEL SAFESCAN 6185

# 4.1 DISIMBALLAGGIO E INSTALLAZIONE

**1.** Sbloccare il dispositivo di blocco per il trasporto.

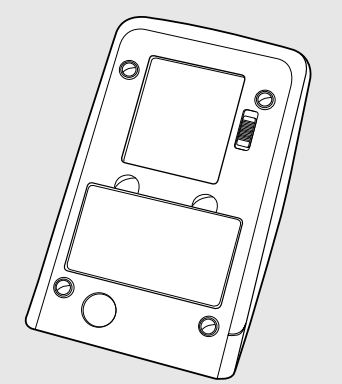

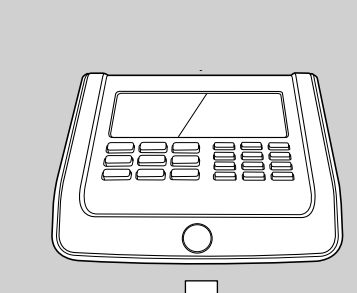

2. Collocare il dispositivo su una

superficie piana e stabile.

 Collegare l'adattatore di alimentazione al dispositivo e alla presa di corrente.

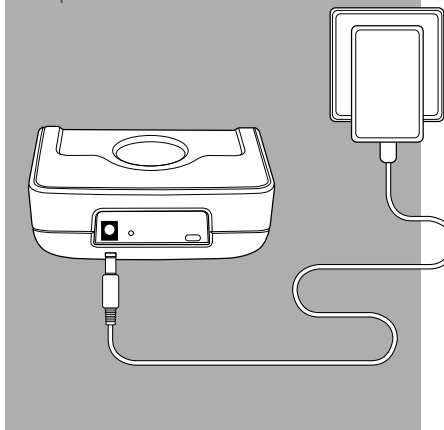

7.

 Accendere il dispositivo premendo il tasto di alimentazione ON/OFF.

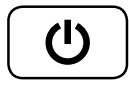

3. Rimuovere la pellicola protettiva.

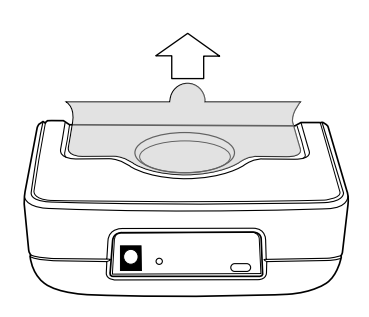

**6.** Quando richiesto, posizionare la piattaforma denaro sul dispositivo.

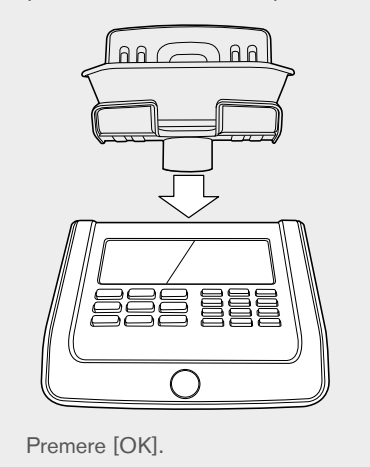

Impostare la data e l'ora. Selezionare l'orologio da 12 o 24 ore con i tasti [<] [>]. Premere [OK] per confermare.

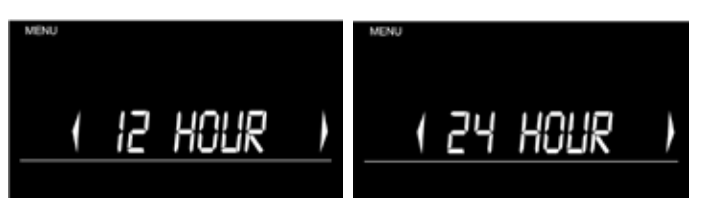

- 8. Se è stato selezionato "12 hours", selezionare "AM" o "PM" e premere [OK] per confermare.
- 9. Immettere l'ora ed i minuti utilizzando sulla tastiera i tasti numerici ed il tasto "." (esempio: "11.41"), premere [OK] per confermare.

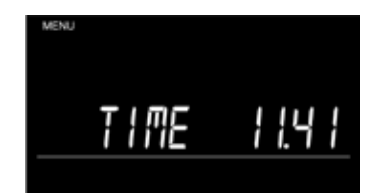

**10.** Selezionare la notazione data preferita con i tasti [<] [>] e premere [OK] per confermare.

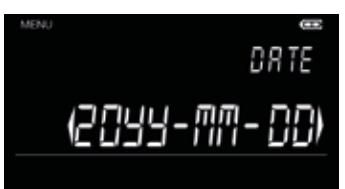

11. Inserire anno, mese e giorno con i tasti numerici e premere [OK] per confermare. Il display mostrerá le impostazioni della data e dell'ora per 5 secondi prima di tornare al menu delle impostazioni.

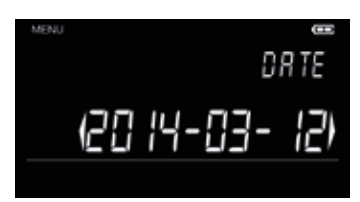

# 4.2 CONTROLLO IMPOSTAZIONI DATA E ORA

- 1. In modalità di conteggio, premere [F] e poi [TIME] (Tasto numerico 3).
- 2. Le impostazioni di ora e data saranno mostrate per 5 secondi sullo schermo.

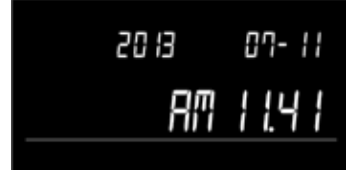

# 5. CONTEGGIO

# 5.1 VALUTE DISPONIBILI

Il Safescan 6185 supporta più valute. Le seguenti valute sono state completamente preprogrammate con la loro tabella di peso nel 6185 e possono essere selezionate e utilizzate immediatamente:

| Codice ISO | Valuta          |
|------------|-----------------|
| BGN        | Lev bulgaro     |
| CHF        | Franco svizzero |
| CZK        | Corona ceca     |
| DKK        | Corona danese   |
| EUR        | Euro europeo    |
| GBP        | Lira sterlina   |

| Codice ISO | Valuta            |
|------------|-------------------|
| HUF        | Fiorino ungherese |
| NOK        | Corona norvegese  |
| PLN        | Zloty polacco     |
| RON        | Leu rumeno        |
| SEK        | Corona svedese    |
| USD        | Dollaro U.S.A.    |

Per i futuri aggiornamenti di valute o per nuove valute aggiunte alla configurazione standard del 6185, controllare regolarmente www.safescan.com.

# 5.2 SELEZIONE DI UNA VALUTA

Per selezionare una valuta:

- 1. Premere [F] e poi [CUR] (tasto numerico 7) per accedere al menu di selezione della valuta.
- 2. Spostarsi con i tasti [<] [>] alla valuta desiderata (esempio: "CHF").

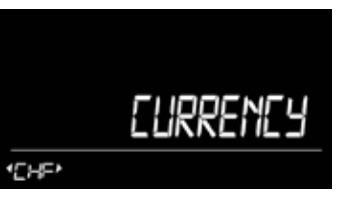

- 3.
  - Premere [OK] per confermare la selezione. Il dispositivo emette un 'bip'. La valuta selezionata è ora attiva e il 6185 è pronto per iniziare il conteggio (esempio: CHF è selezionato e il dispositivo visualizza il primo taglio disponibile, in questo caso moneta da 0,05 CHF).

| e   | ۵x | 0.05 |
|-----|----|------|
|     |    | 0.00 |
| CHF |    | 0.00 |

## 5.3 NAVIGAZIONE ATTRAVERSO GLI ELEMENTI DI VALORE CONTANTI DISPONIBILI

Safescan 6185 è in grado di contare più elementi di valore contanti (CVI) (vedere<u>capitolo 3.2</u>). Le voci "monete", "banconote", "assegni" e "carte" sono state attivate per impostazione predefinita. Tutti gli altri elementi di valore contanti devono essere attivati e/o calibrati per poter essere utilizzati e contati. Vedere <u>capitolo 7</u> per una descrizione di come attivare e calibrare questi altri elementi di valore contanti.

L'intuitiva interfaccia utente del 6185 conduce automaticamente attraverso tutti gli elementi di valore contanti attivi, a cominciare dalla moneta con il valore più basso fino alla banconota con il valore più alto, seguiti da assegni e carte di pagamento. Questi saranno seguiti da qualsiasi altro elemento di valore contanti che potrebbe essere stato attivato.

Utilizzare i tasti [<] e [>] per passare alla voce successiva o per tornare alla voce precedente. Utilizzare il tasto [ITEM] per selezionare un gruppo di CVI.

# 5.4 CONTEGGIO DI MONETE SCIOLTE

### NOTA: CONTARE UN TAGLIO ALLA VOLTA. PER UN CONTEGGIO EFFICIENTE, ASSICURARSI DI AVER ORDINATO LE **MONETE** PER TAGLIO PRIMA DI INIZIARE A CONTARE.

- 1. Accendere il dispositivo. Assicurarsi che la vaschetta delle monete non è sia posta sul supporto banconote quando si accende il dispositivo.
- 2. Il dispositivo inizierà con la più piccola moneta attiva della valuta selezionata (€ 0,01), questo sarà indicato sul display
- 3. Inserire le monete nella coppa monete, quindi posizionare la coppa sulla piattaforma.

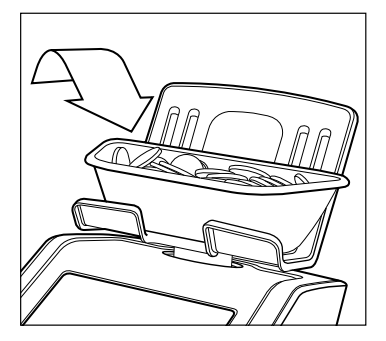

- 4. Vengono visualizzati la quantità e il valore delle monete. Se il dispositivo ha terminato il conteggio, emetterà un 'bip'.
- 5. Togliere la coppa dalla piattaforma, il dispositivo aggiunge il risultato del conteggio delle monete al totale. Verrà emesso un doppio 'bip'.
- 6. Il dispositivo passerà automaticamente\* alla voce successiva (es. monete 0,02 €).

\*L'impostazione predefinita è "AUTO ADD ON" e " AUTO NEXT ON", il che significa che dopo ogni conteggio Dopo ogni conteggio la 6185 aggiunge automaticamente i risultati del conteggio al totale e passerá alla successiva denominazione. Questo può essere cambiato in "MANUAL ADD" e "MANUAL NEXT" (vedere <u>capitolo 5.11</u>).

## 5.5 CONTEGGIO BANCONOTE SCIOLTE

## NOTA: CONTARE UN TAGLIO ALLA VOLTA. PER UN CONTEGGIO EFFICIENTE, ASSICURARSI DI AVER ORDINATO LE **BANCONOTE** PER TAGLIO PRIMA DI INIZIARE A CONTARE.

- 1. In modalità predefinita, il 6185 seleziona automaticamente il più basso taglio di banconote dopo aver completato il conteggio del valore più alto delle monete (esempio: la moneta da € 2 è seguita dalla banconota da 5 €).
- 2. In alternativa, utilizzare i tasti [<] [>] per selezionare il taglio (es. € 5,00).
- **3.** Rimuovere la coppa monete dalla piattaforma denaro (se applicabile).
- 4. Posizionare le banconote in piccoli lotti di 15-25 banconote per volta sull'apposita piattaforma denaro. Il dispositivo emette un 'bip' per confermare che una mazzetta è stata posta sulla piattaforma denaro.

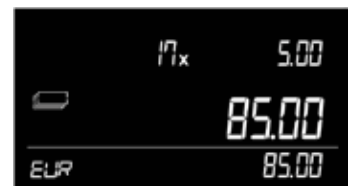

5. Lasciare la prima mazzetta sulla piattaforma denaro e aggiungere la mazzetta successiva di banconote dello stesso taglio.

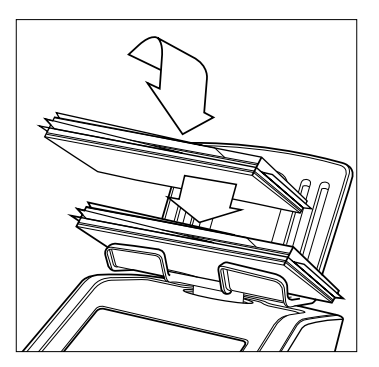

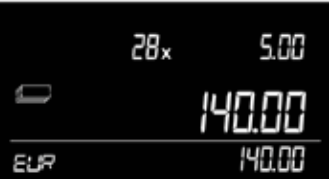

- 6. Continuare ad aggiungere mazzette (15-25 pezzi) finché tutte le banconote del taglio selezionato non sono state contate (esempio: banconote € 5).
- 7. Al termine di un taglio, rimuovere tutte le banconote dalla piattaforma in una volta. Verrà emesso un 'bip' per confermare che il denaro è stato conteggiato e aggiunto\* al totale.
- 8. Il dispositivo passa automaticamente all'elemento successivo\* (esempio: € 10.00).

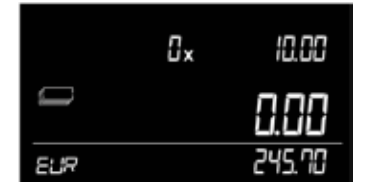

\* Si assume che le impostazioni predefinite "AUTO ADD" e "AUTO NEXT" siano "ON" (vedere capitolo 5.11).

## 5.6 INSERIMENTO MANUALE DI QUANTITÀ DI MONETE E BANCONOTE

Oltre a contare monete e banconote ponendole sulla bilancia denaro, è anche possibile immettere manualmente la quantità di monete e banconote.

È possibile inserire manualmente la quantità totale di monete o banconote per taglio, oppure aggiungere manualmente una certa quantità di monete o banconote al risultato di pesata.

- 1. Selezionare il taglio desiderato con i tasti freccia.
- 2. Utilizzare i tasti numerici per inserire la quantità di monete o banconote.
- 3. Premere [OK] per aggiungere la quantità al totale. Viene emesso un 'bip' e il dispositivo passa alla voce successiva\*.

\* Si assume che le impostazioni predefinite "AUTO ADD" e "AUTO NEXT" siano "ON" (vedere capitolo 5.11).

## 5.7 CANCELLAZIONE DEI RISULTATI DI CONTEGGIO DI UN SINGOLO ELEMENTO/TAGLIO

- 1. Selezionare la voce da cancellare con i tasti [ITEM] e [<] [>].
- 2. Premere [CE].
- 3. Tutti i risultati di conteggio di tale elemento vengono cancellati e vengono sottratti dal totale.
- 4. Se del caso, è possibile contare nuovamente l'elemento / il taglio e aggiungerlo nuovamente al totale

## 5.8 CONTEGGIO DI DIVERSE VERSIONI DELLO STESSO TAGLIO

I tagli delle valute possono cambiare nel corso del tempo a causa del rilascio di banconote di nuova concezione, il che significa che per un certo periodo di tempo 2 versioni dello stesso taglio sono in circolazione (per esempio: nel maggio 2013, è stato rilasciato il nuovo biglietto da 5 € mentre il vecchio biglietto da 5 € è ancora in circolazione). Per affrontare questa situazione, Safescan 6185 può contare 2 versioni dello stesso taglio. Tagli vecchi e nuovi devono essere ordinati prima di essere contati.

La versione da contare è indicata sul display. La versione 1 è la vecchia versione. La versione 2 è la nuova versione.

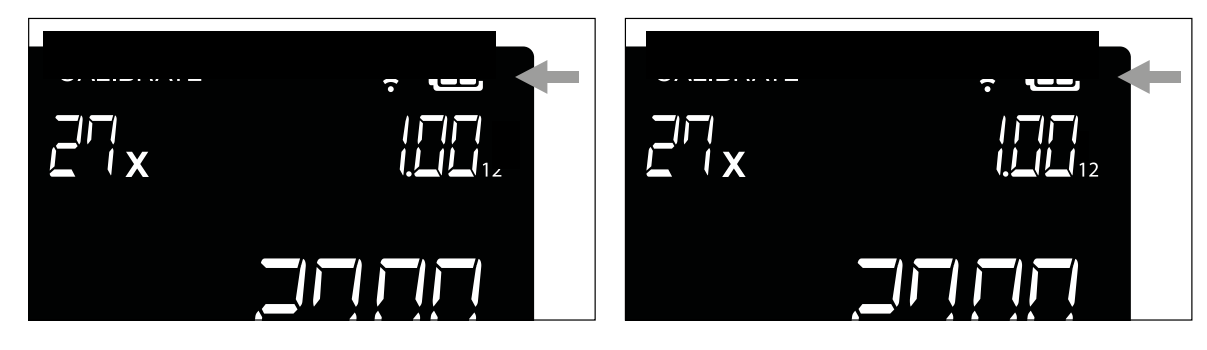

Se del caso, 2 versioni di un taglio sono già state definite nel software della valuta del 6185 (per esempio banconota da 5 €). Quando un nuovo taglio di una valuta predefinita è stato rilasciato, visitare <u>www.safescan.com</u> per un aggiornamento del software del 6185.

# 5.9 AGGIUNTA DI UN VALORE DI BANCA A UN CONTEGGIO

### DEFINIZIONE

BANK = Il valore di partenza di un registratore di cassa, cioè la quantità totale di denaro contante che è stato inserito nel registratore di cassa prima dell'inizio del turno del cassiere o prima dell'inizio della giornata lavorativa.

## NOTA: INSERIRE O MODIFICARE IL VALORE DI BANCA PUÒ ESSERE FATTO IN QUALSIASI MOMENTO DURANTE UN CONTEGGIO

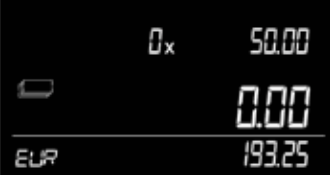

1.

Per impostare un valore di banca, premere [F] e poi [BANK] (tasto numerico 4). Viene mostrato il valore di banca che è stato precedentemente impostato. (esempio: -275,00). Questo valore lampeggia sullo schermo. Premere [OK] se si desidera utilizzare questo valore BANK precedentemente impostato.

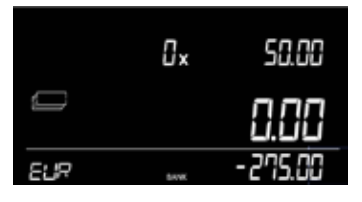

## NOTA: SE NESSUN VALORE DI BANCA È STATO IMPOSTATO IN PRECEDENZA, IL DISPOSITIVO VISUALIZZERÀ -0,00

2. Immettere un valore BANK con i tasti numerici (esempio: 266,35).

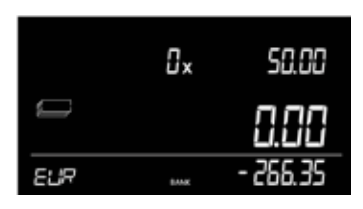

3. Premere [OK] per confermare l'inserimento o premere [CE] per eliminare la voce e reimmettere un valore BANK. Il 6185 tornerà alla modalità di conteggio. Sullo schermo viene visualizzata l'icona BANK, che indica che la funzione della Banca è attiva - il valore di banca sarà detratto dall'importo totale contato.

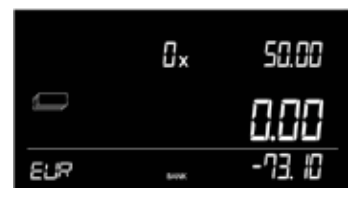

NOTA: • QUANDO SI AVVIA UN NUOVO CONTEGGIO, LA FUNZIONE BANK SARÀ AUTOMATICAMENTE DISATTIVATA

• L'IMMISSIONE DI -0.00 DISATTIVERÀ LA FUNZIONE BANK

• PER DISATTIVARE LA FUNZIONE DI BANCA NEL CONTEGGIO CORRENTE, PREMERE [F] [BANK] E CANCELLARE IL VALORE PREMENDO IL TASTO [CE], O IMMETTERE 0,00 COME VALORE DI BANCA. PREMERE [OK] PER CONFERMARE

# 5.10 AGGIUNTA DI UN RIFERIMENTO A UN CONTEGGIO

### DEFINIZIONE

REF = Un numero di riferimento di max. 3 cifre che può essere aggiunto a un conteggio. Questo numero di riferimento può essere utilizzato per collegare i risultati del conteggio a un utente specifico, uno specifico registratore di cassa, un check-out o a qualsiasi altro riferimento.

Utilizzare i numeri di riferimento può essere utile quando deve essere contato più di 1 registratore di cassa.

## NOTA: UN RIFERIMENTO PUÒ ESSERE IMPOSTATO IN QUALSIASI MOMENTO DURANTE UN CONTEGGIO

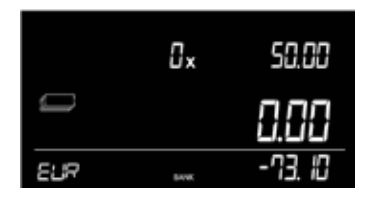

- 1. Premere [F] e poi [REF] (tasto numerico 1). La funzione Riferimento si apre, mostrando il numero di riferimento precedentemente impostato. (es. 22)
- 2. Premere [OK] per riutilizzare il numero di riferimento 22 o immettere un numero di riferimento diverso con i tasti numerici (es. 185).

### NOTA: PER DISATTIVARE LA FUNZIONE REF, PREMERE [CE] SEGUITO DA [OK]

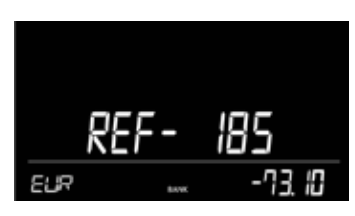

3.

. Premere [OK] per confermare, la voce smette di lampeggiare, il dispositivo emette un 'bip' e torna al menu di conteggio.

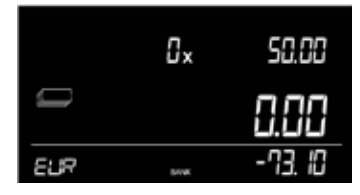

NOTA: QUANDO SI AVVIA UN NUOVO CONTEGGIO, LA FUNZIONE REF SARÀ AUTOMATICAMENTE DISATTIVATA

## 5.11 IMPOSTARE LE PREFERENZE AUTO O MANUAL ADD & NEXT

### DEFINIZIONE

AUTO ADD ON = Dopo aver rimosso gli oggetti dalla piattaforma denaro, il dispositivo aggiungerà automaticamente i risultati di conteggio al totale. AUTO ADD OFF = Dopo aver posizionato gli elementi sulla bilancia, premere [OK] per aggiungere i risultati di conteggio al totale.

AUTO NEXT ON = Dopo aver aggiunto i risultati del conteggio al totale, il dispositivo passa automaticamente alla voce successiva. AUTO NEXT OFF = Dopo la rimozione di oggetti dal dispositivo, l'elemento corrente rimane selezionato. Selezionare gli elementi con i tasti [<] [>].

L'impostazione predefinita è "AUTO ADD ON" e "AUTO NEXT ON".

### Selezione dell'aggiunta manuale o automatica dei risultati di conteggio

- 1. In modalità di conteggio, premere [F] e poi [> / +] (tasto numerico 0).
- 2. Selezionare con il tasti [<] [>] "AUTO ADD" e premere [OK].
- 3. Selezionare con i tasti [<] [>] ON oppure OFF e premere [OK].

### Scelta della selezione manuale o automatica della voce di conteggio

- 1. In modalità di conteggio, premere [F] e poi [> / +] (tasto numerico 0).
- 2. Selezionare con i tasti [<] [>] "AUTO NEXT" e premere [OK].
- 3. Selezionare con i tasti [<] [>] ON o OFF e premere [OK].

# 6. CHIUSURA DI UN CONTEGGIO

Quando tutti gli elementi sono stati contati, il risultato del conteggio può essere visualizzato sul dispositivo, salvato nella memoria del dispositivo, stampato sulla stampante TP-230 Safescan o inviato al Software Money Counting per PC di Safescan.

La stampante TP-230 Safescan e il Software Money Counting Safescan sono accessori opzionali, vedere www.safescan.com per i dettagli.

NOTA: SE L'ACQUISIZIONE DEI RISULTATI NON È NECESSARIA, È SEMPRE POSSIBILE INIZIARE UN NUOVO CONTEGGIO PREMENDO IL PULSANTE [NEW]. DOPO AVER PREMUTO [NEW], SEGUITO DA [OK], I RISULTATI DI CONTEGGIO ATTUALI VENGONO CANCELLATI E INIZIA UN NUOVO CONTEGGIO

# 6.1 VISUALIZZAZIONE DEI RISULTATI ATTUALI DI CONTEGGIO SUL DISPOSITIVO

Utilizzare i tasti [<] - [>] e [ITEM] per visualizzare i risultati di conteggio per ogni elemento.

## 6.2 SALVATAGGIO DEI RISULTATI DI CONTEGGIO

Il 6185 può archiviare fino a 99 conteggi nella sua memoria. I risultati di conteggio salvati possono essere rivisti e/o esportati a una stampante o a un software PC.

- 1. Dopo aver terminato il conteggio premere [F] e poi [SAVE] (tasto numerico 2).
- 2. Il 6185 memorizza i risultati nella propria memoria e mostra la posizione di memoria in cui i risultati sono stati salvati (esempio: M16).

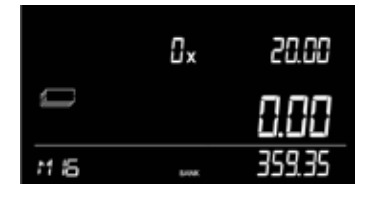

**3.** Dopo 15 secondi, l'apparecchio ritornerà alla modalità di conteggio.

### Visualizzazione dei risultati di conteggio salvati

- 1. Premere [F] e poi [VIEW] (tasto numerico •).
- I risultati salvati verranno visualizzati sullo schermo, a partire dall'ultimo totale di conteggio salvato. Anche l'ora e la data in cui questo ultimo risultato del conteggio è stato salvato vengono visualizzati sullo schermo, la posizione di memoria dei risultati di conteggio lampeggia (esempio: M16).

|        | 20 13 | 09- 13 |
|--------|-------|--------|
|        | 87    | 1.48   |
| (n 16) | SVNK  | 359.35 |

- **3.** Premere i tasti [<] [>] per commutare tra i risultati di conteggio salvati. Il comportamento di commutazione tra i risultati di conteggio è un ciclo: <- ecc. <] 15 [<] 16 [>] 1 [>] 2 ecc. ->
- 4. Premere [OK] per aprire il risultato di conteggio selezionato. Utilizzare i tasti [<] [>] per scorrere i dati di conteggio (Valuta, Riferimento (se presente), valore Bank (se presente), risultati di conteggio per elemento)

Premere [BACK] per tornare alla commutazione tra i risultati di conteggio memorizzati.

Premere [MENU] per tornare al menu di conteggio.

Premere [F] e poi [PRINT] (tasto numerico 8) per stampare i risultati di conteggio selezionati (stampante TP-230 Safescan necessaria).

#### Eliminare tutti i risultati di conteggio

Se la memoria è piena (messaggio: "Memory full" apparirà sul display), non è possibile memorizzare nuovi conteggi. Per liberare spazio di memoria, è possibile cancellare i risultati di conteggio della memoria in una sola volta. Quando necessario, è possibile prima stampare i risultati di conteggio o trasferire il risultato del conteggio al software PC Safescan.

## NOTA: LA CANCELLAZIONE DEI RISULTATI DI CONTEGGIO È IRREVERSIBILE. NON È POSSIBILE RECUPERARLI SUL DISPOSITIVO.

- 1. Premere [MENU] per accedere al menu impostazioni.
- 2. Navigare con i tasti [<] [>] fino al menu "clear all" e premere [OK].
- 3. Clear All inizia a lampeggiare sullo schermo.

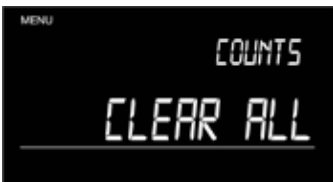

4. Premere [OK] per cancellare tutti i risultati di conteggio.

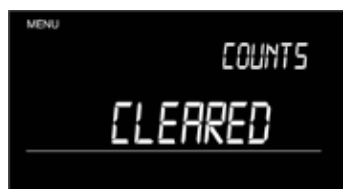

# 6.3 STAMPA DEI RISULTATI DI CONTEGGIO

## NOTA: LA STAMPANTE TP-230 SAFESCAN È UN ACCESSORIO OPZIONALE

- 1. Collegare la stampante Safescan TP 230 al Safescan 6185.
- 2. Premere [F] e poi [PRINT] (tasto numerico 8) per stampare i risultati di conteggio correntemente attivi.

# 6.4 INVIO DEI RISULTATI DI CONTEGGIO AL SOFTWARE PC

## NOTA: IL SOFTWARE MONEY COUNTING SAFESCAN È UN ACCESSORIO OPZIONALE

- 1. Eseguire il software Money Counting sul PC
- 2. Premere [F] e poi [SEND] (tasto numerico 5). Solo un conteggio verrà trasferito questo è o il conteggio attivo o il conteggio salvato seleziona to dalla memoria del dispositivo.

# 6.5 AVVIO DI UN NUOVO CONTEGGIO

1. Premere [NEW] sul tastierino per iniziare un nuovo conteggio. Nella schermata, lampeggia il testo NEW COUNT.

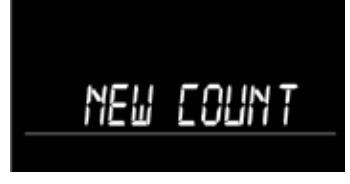

Premere [BACK] se si desidera tornare al conteggio attivo.

2. Premere [OK] per confermare e iniziare un nuovo conteggio.

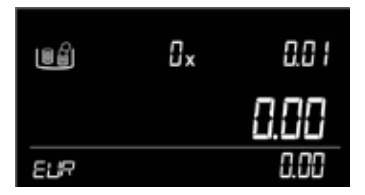

# 7. FUNZIONI AVANZATE

# 7.1 ATTIVAZIONE E CALIBRAZIONE DI ELEMENTI DI CONTANTE AVANZATI

### 7.1.1 Pacchetti di denaro

Oltre a contare monete sciolte e banconote sciolte, il 6185 può contare anche pacchetti di denaro. Un pacchetto di denaro è una quantità fissa di monete o banconote dello stesso taglio combinati in 1 pacchetto. I seguenti pacchetti di denaro sono stati predefiniti:

| Icona | CVI                 | Descrizione                                                                                                    |
|-------|---------------------|----------------------------------------------------------------------------------------------------|
|       | Rotoli monete       | Conteggio di rotoli di monete completamente ordinate (1 o più rotoli di monete dello stesso taglio)                                               |
|       | Sacchetti di monete | Conteggio di sacchetti di monete pienamente ordinate (1 o più sacchetti di monete dello stesso taglio)                                            |
| Ē     | Fasci di banconote  | Conteggio di fasci di banconote ordinate (1 fascio alla volta, posto sopra il fascio precedente-<br>mente posizionato, tutti dello stesso taglio) |
|       | Clip di banconote   | Conteggio di clip di banconote ordinate (1 clip alla volta, posto sopra il clip precedentemente posizionato, tutti dello stesso taglio)           |
|       | Buste di banconote  | Conteggio di buste di banconote ordinate (1 busta alla volta, posta sopra la busta precedente-<br>mente posizionata, tutte dello stesso taglio)   |

Per essere in grado di contare i pacchetti di denaro, questi devono prima essere attivati e calibrati sul dispositivo.

1. Premere [MENU] e selezionare il menu di calibrazione con i tasti [<] [>].

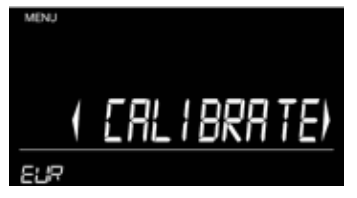

- 2. Premere [OK] per confermare la funzione di calibrazione. Il dispositivo avvierà sempre il menu di calibrazione mostrando le monete sciolte e il più piccolo taglio.
- 3. Selezionare il pacchetto di denaro desiderato da attivare con il tasto [ITEM]. L'icona corrispondente apparirà sullo schermo. Selezionare il taglio desiderato con i tasti [<] [>].
- 4. Esempio: Si è selezionato "rotoli monete". Il dispositivo inizierà con il taglio più piccolo dei rotoli di monete. Selezionare il taglio con i tasti [<] [>] e premere [OK] per avviare la procedura di calibrazione. (esempio: rotoli di monete da € 0,01).

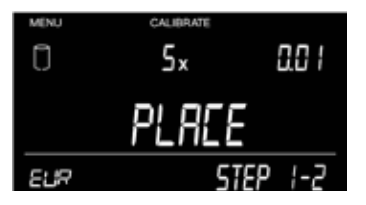

5. Posizionare 5 rotoli di monete vuoti sulla piattaforma. Attendere il 'bip' e premere [OK].

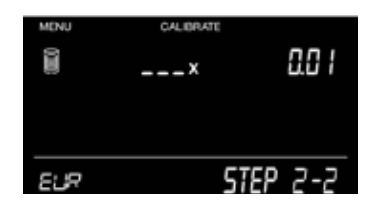

6.

Immettere la quantità di un rotolo di monete da € 0,01 pieno con i tasti numerici (esempio: 50).

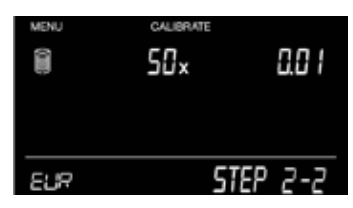

7. Premere [OK] per confermare la quantità di 50 monete da € 0,01 per rotolo di monete pieno.

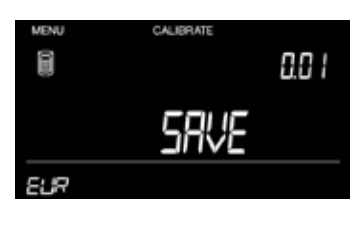

8. Premere [OK] per salvare le impostazioni per questo pacchetto di denaro.

Dopo aver salvato le impostazioni, il dispositivo passa all'elemento/al taglio successivo per calibrare. Ripetere la procedura di calibrazione come descritto sopra, continuando finché tutti i pacchetti di denaro desiderati per ogni taglio non sono stati salvati. Premere [MENU] per tornare al menu di conteggio.

#### 7.1.2 Attivazione dei buoni

Per attivare i buoni, il peso e il valore degli elementi deve prima essere tarato e salvato.

NOTA: SOLO BUONI AVENTI LO STESSO PESO IN CORRISPONDENZA DEL VALORE POSSONO ESSERE TARATI E CONTATI. SONO NECESSARI 10 BUONI DELLO STESSO PESO PER LA PROCEDURA DI TARATURA.

1. Premere [MENU] per aprire il menu impostazioni, utilizzare i tasti [<] [>] per passare alla funzione taratura ("calibrate") e premere [OK].

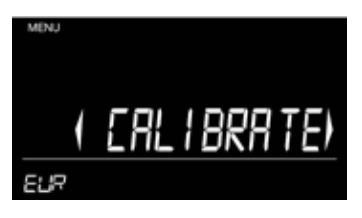

2. La macchina inizierà con il taglio più piccolo delle monete (ad esempio, € 0,01). Selezionare la voce "voucher" con il tasto [ITEM] e premere [OK] per avviare la taratura.

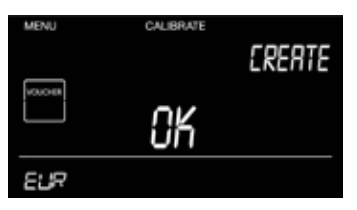

3. Immettere il valore del buono con i tasti numerici. (per esempio, 25,00) e premere [OK].

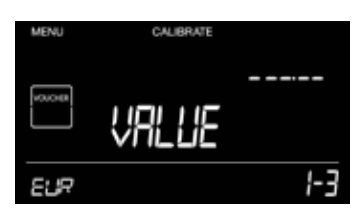

4. Mettere 10 buoni sulla piattaforma, attendere il segnale acustico e premere [OK].

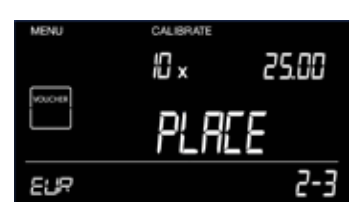

5. Premere [OK] per salvare le impostazioni. La macchina procederà con il prossimo buono da tarare.

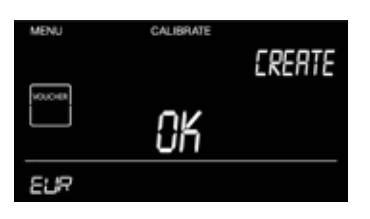

6. Premere [OK] per avviare la taratura del buono successivo o premere [MENU] per tornare al menu di conteggio.

#### 7.1.3 Attivazione dei gettoni

Per attivare i gettono, il peso e il valore degli elementi deve prima essere tarato e salvato.

NOTA: SOLO GETTONI AVENTI LO STESSO PESO IN CORRISPONDENZA DEL VALORE POSSONO ESSERE TARATI E CONTATI. SONO NECESSARI 20 GETTONI DELLO STESSO PESO PER LA PROCEDURA DI TARATURA.

1. Premere [MENU] per aprire il menu impostazioni, utilizzare i tasti [<] [>] per passare alla funzione taratura ("calibrate") e premere [OK].

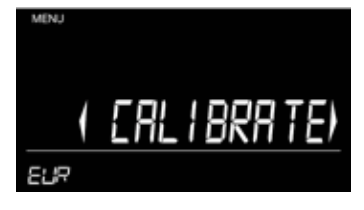

 La macchina inizierà con il taglio più piccolo delle monete (ad esempio, € 0,01). Selezionare la voce: "Token" con il tasto [ITEM] e premere [OK] per iniziare la taratura.

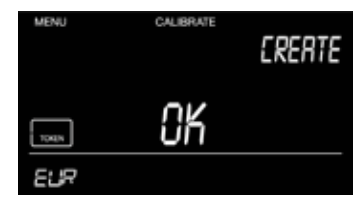

3. Immettere il valore del gettone con i tasti numerici. (per esempio, 1,25) e premere [OK].

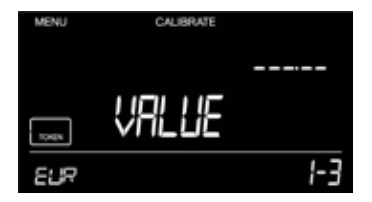

4. Mettere 20 gettoni nella coppa per le monete, posizionare la coppa sulla piattaforma e premere [OK].

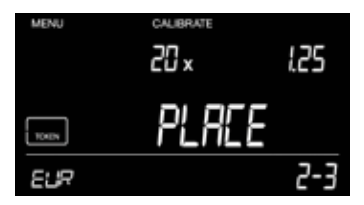

5. Premere [OK] per salvare le impostazioni del gettone.

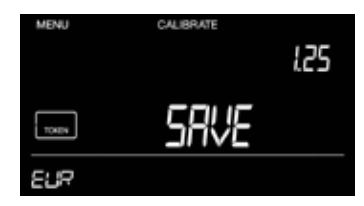

- 6.
- Premere [OK] per avviare la taratura del gettone successivo o premere [MENU] per tornare al menu di conteggio.

# 7.2 CONTEGGIO DI ELEMENTI AVANZATI

Se sono stati attivati e calibrati elementi avanzati (capitolo 7.1), questi saranno aggiunti alla sequenza di conteggio.

#### Conteggio dei pacchetti di monete (rotoli e sacchetti)

### NOTA: SOLO PACCHETTI DI MONETE ATTIVATI E CALIBRATI POSSONO ESSERE SELEZIONATI PER IL CONTEGGIO

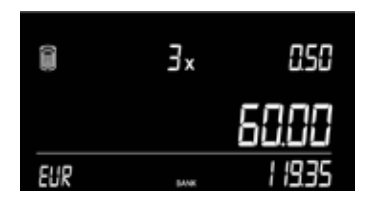

- 1. Premere il tasto [ITEM] fino a selezionare l'elemento pacchetto di conteggio desiderato (esempio: rotoli di monete).
- 2. Selezionare l'elemento rotolo di monete che si desidera contare con i tasti [<] [>] (esempio. € 0,50).
- 3. Posizionare i rotoli di monete completamente impacchettati sulla piattaforma.
- 4. Rimuovere i rotoli di monete (tutti i rotoli insieme in una sola volta) dalla piattaforma o premere [OK] per aggiungere i risultati di conteggio al totale.

Per aggiungere altri rotoli di monete al conteggio, premere [<] per tornare al taglio desiderato e ripetere i passaggi 3 e 4.

## NOTA: SE È DIFFICILE RIMUOVERE TUTTI I PACCHETTI DI MONETE IN UNA SOLA VOLTA DALLA PIATTAFORMA, VI È SEMPRE LA POSSIBILITÀ DI AGGIUNGERE I RISULTATI DI CONTEGGIO PREMENDO PRIMA [OK]

#### Conteggio di pacchetti di banconote (fasci, clip e buste)

Le banconote dello stesso taglio possono essere raggruppate insieme. Il 6185 distingue 3 tipi di pacchetti:

Fascio – una mazzetta di banconote dello stesso taglio, tenuta insieme con una fascetta Clip - una mazzetta (più piccola) di banconote tenute insieme con una clip metallica o in plastica Busta - una mazzetta di banconote poste in un involucro di tipo busta

## NOTA: SOLO PACCHETTI DI BANCONOTE ATTIVATI E CALIBRATI POSSONO ESSERE SELEZIONATI PER IL CONTEGGIO

|     | lx   | 50.00   |
|-----|------|---------|
|     | 500  | 30.00   |
| EUR | ana. | 6265.37 |

- 1. Premere il tasto [ITEM] fino a selezionare il pacchetto di banconote desiderato. (esempio: fasci di banconote).
- 2. Selezionare la voce fascio di banconote (esempio: fasci di banconote da € 50,00) con i tasti [<] [>].
- 3. Mettere un fascio completo di banconote sulla piattaforma e attendere il 'bip'.
- 4. Posizionare il fascio successivo sulla piattaforma (senza rimuovere il fascio precedentemente posizionato)
- 5. Continuare ad aggiungere fasci fino a quando tutti i fasci di quel taglio non sono stati contati.
- 6. Rimuovere tutti i fasci dalla piattaforma o premere [OK] per aggiungere i risultati del conteggio al totale.

## NOTA: SE È DIFFICILE RIMUOVERE TUTTI I PACCHETTI DI MONETE IN UNA SOLA VOLTA DALLA PIATTAFORMA, VI È SEMPRE LA POSSIBILITÀ DI AGGIUNGERE I RISULTATI DI CONTEGGIO PREMENDO PRIMA [OK]

#### Inserimento manuale di quantità di pacchetti di denaro

Per tutti i pacchetti di denaro è anche possibile inserire manualmente la quantità. Selezionare la voce desiderata con i tasti [ITEM] e [<] [>] e inserire la quantità con i tasti numerici. Premere [OK] per aggiungere i risultati del conteggio al totale.

### Conteggio delle carte di pagamento

Questa funzione consente di aggiungere il valore dei pagamenti con carte ricevuti ai risultati del conteggio.

1. Premere il tasto [ITEM] fino a selezionare l'elemento carta di pagamento - l'icona della carta viene visualizzata sullo schermo, che mostrerà anche CC.01.

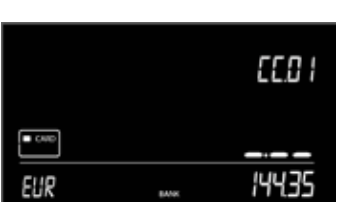

## NOTA: SE LA POSIZIONE CC.01 È GIÀ IN USO A CAUSA DI UNA VOCE MEMORIZZATA IN PRECEDENZA, SELEZIONARE LA SUCCESSIVA POSIZIONE DISPONIBILE PER LA CARTA DI PAGAMENTO CON IL TASTO [>]

2. Inserire il valore del pagamento con carta ricevuto con i tasti numerici e premere [OK].

|       |       | EC.0 I |
|-------|-------|--------|
| - cue |       | 15.26  |
| EUR   | DANK. | 1596 I |

3. Il dispositivo memorizza i risultati di conteggio e passa alla successiva posizione della carta di pagamento CC.02.

|      |      | 50.03  |
|------|------|--------|
| CAND |      |        |
| EUR  | BAAK | 1596 I |

- 4. Ripetere i passaggi 3 e 4 fino a quando tutti i pagamenti con carta ricevuti non sono stati conteggiati.
- 5. Dopo aver inserito l'ultimo valore di pagamento con carta, premere [ITEM] per passare al successivo elemento di valore contante (CVI).

#### Conteggio di assegni

- 1. Premere il tasto [ITEM] fino a selezionare la voce Cheque.
- 2. La schermata mostra la posizione dell'assegno C-01.

|     | C-0 I | EHEQUE  |
|-----|-------|---------|
|     |       |         |
| EUR | 849-X | 1080.86 |

## NOTA: SE LA POSIZIONE C-01 È GIÀ IN USO A CAUSA DI UNA VOCE MEMORIZZATA IN PRECEDENZA, SELEZIONARE LA SUCCESSIVA POSIZIONE ASSEGNI DISPONIBILE CON IL TASTO [>]

3. Inserire il valore dell'assegno con i tasti numerici (esempio: € 120,55)

|     | E-01 | CHEQUE   |
|-----|------|----------|
|     |      | 120.55   |
| EUR | 64W. | 120 (4 1 |

4.

Premere [OK] per confermare il valore. Il dispositivo memorizza i risultati di conteggio e passa alla voce successiva di assegno (C-02).

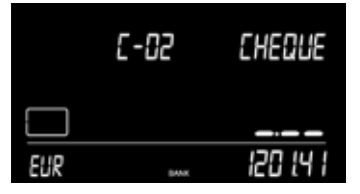

- 5. Ripetere i passaggi 3 e 4 fino a quando tutti gli assegni non sono stati contati.
- 6. Dopo aver inserito l'ultimo valore di assegno, premere [ITEM] per passare al successivo elemento di valore contanti.

#### Conteggio dei buoni

NOTA: LA PROCEDURA DI CONTEGGIO DEI BUONI È SIMILE AL CONTEGGIO DELLE BANCONOTE SCIOLTE. POSIZIONARE I BUONI DIRETTAMENTE SULLA PIATTAFORMA IN PICCOLE PILE (15-20 PEZZI)

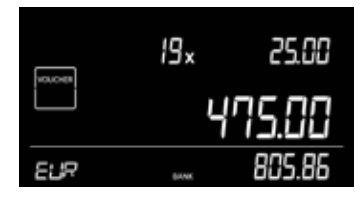

- 1. Premere il tasto [ITEM] fino a selezionare la voce "voucher".
- 2. Selezionare l'elemento corrispondente al valore di buono desiderato. (per esempio, € 25,00) con i tasti [<] [>].
- 3. Impilare in lotti di 15-20 buoni alla volta senza rimuoverli dalla piattaforma.
- 4. La macchina emette un segnale acustico per confermare che una pila è stata posta sulla piattaforma per il denaro.
- 5. Lasciare la prima pila sulla piattaforma e aggiungere la pila successiva di buoni dello stesso taglio.
- 6. Continuare ad aggiungere pile (15-20 pezzi) fino a quando tutti i buoni da € 25,00 sono contati.
- 7. Al termine rimuovere tutti i buoni insieme o premere [OK] per aggiungere i risultati al totale.

#### Conteggio dei gettoni

NOTA: LA PROCEDURA PER IL CONTEGGIO DEI GETTONI È SIMILE A QUELLA PER CONTARE LE MONETE SCIOLTE. UTILIZZARE SEMPRE LA COPPA PER LE MONETE DURANTE IL CONTEGGIO DEI GETTONI.

|       | 273× |    | 125    |
|-------|------|----|--------|
| TONIN |      | 34 | 1.25   |
| 509   | 8444 | 0  | 500.86 |

- 1. Premere il tasto [ITEM] fino a selezionare la voce "token".
- 2. Selezionare il valore del gettone desiderato. (per esempio, € 1,25) con i tasti [<] [>] .
- 3. Inserire le monete nella coppa per le monete, quindi posizionare la coppa sulla piattaforma. La macchina emette un segnale acustico per confermare che la coppa è stata posta sulla piattaforma per il denaro.
- 4. Togliere la coppa dalla piattaforma o premere [OK] per aggiungere i risultati del conteggio al totale.

# 8. FUNZIONI DELLA BILANCIA DI PESATURA

Il Safescan 6185 può anche essere usato come una bilancia di pesatura di precisione per pesare qualsiasi elemento fino a 3,5 kg. La bilancia visualizza il peso con una precisione di 1/10 di grammo.

Nota: la funzione della bilancia di pesatura non è una funzione dotata di "approvazione legale per il commercio".

## 8.1 ELEMENTI DI PESATURA

1. Premere [F] e poi [SCALE] (tasto numerico 9) per accedere alla funzione di pesatura.

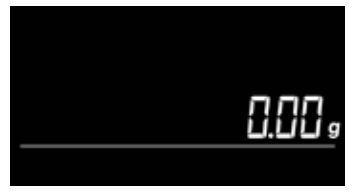

2. Posizionare un elemento sulla piattaforma per pesare.

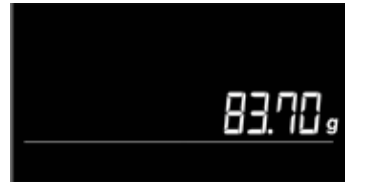

**3.** Premere [MENU] per tornare al menu di conteggio.

## 8.2 TARATURA DEL PESO ATTUALE

In modalità di pesatura, premere [F] e poi [Tare] (tasto numerico 6) per tarare il peso attualmente posizionato sulla piattaforma. Premere [BACK] o [MENU] per uscire dal menu di pesatura e tornare al menu conteggio.

# 9. IMPOSTAZIONI DEL DISPOSITIVO

## 9.1 SPEGNIMENTO AUTOMATICO

Per evitare inutile consumo di energia, il Safescan 6185 è dotato di una funzione di risparmio energetico automatico .

• Se il dispositivo non è stato utilizzato per 30 secondi, il display LCD si offusca.

• Se il dispositivo non è stato utilizzato per 15 minuti, si spegne automaticamente. Come risultato, tutti i risultati di conteggio del conteggio attivo saranno cancellati.

## 9.2 MENU IMPOSTAZIONI

Per immettere le impostazioni del dispositivo, premere [MENU]. Utilizzare i tasti [<] [>] per scorrere le voci del menu.

Ciclo del menu impostazioni:

### -> TIME & DATE -> CALIBRATE -> DEFAULT SETTINGS -> CLEAR ALL ->

#### Cambiare data e ora

In questo menu è possibile impostare o modificare le impostazioni dell'ora e della data.

**1.** Selezionare TIME-DATE nel menu impostazioni e premere [OK].

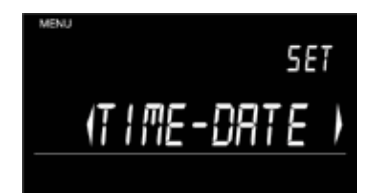

2. Seguire la procedura di impostazione di data e ora come descritto nel <u>capitolo 4.1</u>.

3. Alla fine, il dispositivo mostrerà un riepilogo delle impostazioni di ora e data. Premere [OK] per salvare le impostazioni e chiudere la procedura di data e ora.

#### Menu di calibrazione

Utilizzare il menu di calibrazione per (ri)calibrare elementi di conteggio esistenti.

#### Calibrare / ricalibrare pacchetti di denaro

I pacchetti di denaro sono rotoli di monete, sacchetti di monete, fasci di banconote, clip di banconote, buste di banconote.

1. Premere [MENU] e selezionare il menu di calibrazione con i tasti [<] [>].

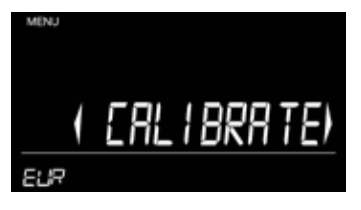

- 2. Premere [OK] per confermare la funzione di calibrazione. Selezionare il pacchetto di denaro che si desidera calibrare con i tasti [ITEM] e [<] [>] e premere [OK].
- 3. Seguire la procedura di calibrazione come descritto nel capitolo 7.1.
- 4. Al termine, premere [OK] per salvare le impostazioni del pacchetto di denaro. Dopo aver salvato le impostazioni, il dispositivo passa all'elemento/al taglio successivo da calibrare. Continuare fino a quando tutti i pacchetti di denaro desiderati non sono stati salvati e premere [MENU] per tornare al menu di conteggio.

#### Ripristinare tutto alle impostazioni predefinite di fabbrica

### NOTA:

• LA FUNZIONE RESET-ALL RIPRISTINA TUTTE LE IMPOSTAZIONI DEGLI ELEMENTI E DEL DISPOSITIVO ALLE IMPOSTAZIONI DI FABBRICA ORIGINALI

- TUTTE LE IMPOSTAZIONI DI ELEMENTI PERSONALIZZATE CHE POTREBBERO ESSERE STATE IMPOSTATE PER MONETE, BANCONOTE, CARTE DI PAGAMENTO E ASSEGNI VERRANNO CANCELLATE
- TUTTI I RISULTATI DI CONTEGGIO SARANNO CANCELLATI DALLA MEMORIA DEL DISPOSITIVO
- LE IMPOSTAZIONI DI DATA E ORA VERRANNO CANCELLATE
- 1. Premere [MENU] per accedere al menu impostazioni.
- 2. Navigare con i tasti [<] [>] fino al menu "default" e premere [OK] per accedere al menu di reset predefinito.
- 3. Il display visualizzerà "reset all".

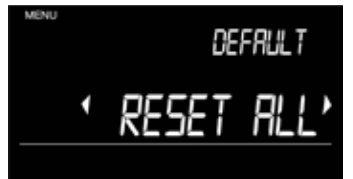

- 4. Premere [OK] per confermare e tornare alle impostazioni predefinite di fabbrica.
- 5. Il display mostrerà "eliminare tutti i conteggi". Premere [OK] per confermare e continuare la procedura di risettaggio.

L'esecuzione di un "Reset all" porterà al ripristino delle impostazioni originali di fabbrica del 6185. Il dispositivo dovrà essere installato nuovamente (vedere capitolo 4).

#### Tasto di reset

Il tasto di reset sul retro del dispositivo (vedere <u>capitolo 3.1</u>) può essere usato per eseguire un riavvio a freddo, che provoca il riavvio del dispositivo, simile a un avvio "power on" standard. Il dispositivo si avvierà in modalità di conteggio delle "monete" con il taglio minimo disponibile. Le ultime impostazioni note delle preferenze dell'utente saranno mantenute. Tutti i risultati di conteggio non salvati, tuttavia, andranno persi.

Utilizzare un oggetto sottile, come una graffetta o la punta di una matita, per premere il tasto di reset.

# 10. RISOLUZIONE DEI PROBLEMI

| Messaggi d'errore                                 | Descrizione                                                                                                    |
|---------------------------------------------------|----------------------------------------------------------------------------------------------------|
| Sovraccarico - Rimuovere XX –XX pz.               | Troppi elementi sono stati posizionati sulla bilancia/il peso degli elementi posizionati è troppo alto.                                                                                                    |
|                                                   | Soluzione:<br>Rimuovere elementi dalla piattaforma denaro. La quantità che deve essere rimossa viene indicata<br>sullo schermo.                                                                                                    |
| ■                                                 |                                                                                                    |
| Memoria - Piena                                   | La memoria dei risultati di conteggio è piena.<br>Il 6185 può archiviare fino a 99 conteggi nella propria memoria. Se la memoria del dispositivo<br>diventa piena dopo il salvataggio di un conteggio, il dispositivo emette un segnale acustico e<br>visualizza un allarme. Il dispositivo non consente di effettuare un nuovo conteggio. Per essere in<br>grado di eseguire un nuovo conteggio, la memoria deve essere liberata.<br>Soluzione: |
|                                                   | Cancellare risultati di contoggio                                                                                                    |
| FULL                                              | Cancellare l'intera memoria del dispositivo (vedere <u>capitolo 6.2</u> )                                                                                                    |
| Batteria scarica (valido solo quando è installata | La carica della batteria è inferiore al 5%.                                                                                                    |
|                                                   | Soluzione:<br>Collegare l'adattatore di alimentazione per ricaricare la batteria.                                                                                                    |

| Instabile         | Il dispositivo non è collocato su una superficie piana e/o stabile.                                                                                                    |
|-------------------|----------------------------------------------------------------------------------------------------|
| 5.00              | Il dispositivo è stato esposto a correnti o flussi d'aria.                                                                                                    |
|                   | Soluzione:                                                                                                    |
| ELP 245.70        | Collocare il dispositivo su una superficie stabile e piana. Assicurarsi che il dispositivo non sia soggetto a correnti o flussi d'aria.                                            |
|                   | Condizionatori d'aria, finestre aperte e ventole di raffreddamento possono causare problemi.                                                                                       |
| Rimuovere - Tutti | Ci sono ancora elementi presenti sul supporto banconote dopo aver premuto [OK<br>Soluzione:<br>Eliminare tutti gli elementi dalla piattaforma prima di immettere un nuovo comando. |

## AVETE DOMANDE O AVETE BISOGNO DI ASSISTENZA TECNICA?

Il nostro team di supporto è disponibile per telefono in orario di ufficio (fuso orario GMT +1) o via e-mail per rispondere a qualsiasi domanda relativa all'uso del dispositivo Safescan. Vedere <u>www.safescan.com</u> per i dettagli.

Quando si chiama o si invia un'e-mail al nostro centro di supporto, assicurarsi sempre di avere le seguenti informazioni a portata di mano: numero di modello, numero di componente, numero di serie (vedere adesivo prodotto nella parte inferiore del dispositivo), numero di versione del software (mostrato all'avvio del dispositivo ), data di acquisto.

# 11. BATTERIA RICARICABILE (ACCESSORIO OPZIONALE)

# 11.1 INSTALLAZIONE DELLA BATTERIA RICARICABILE

- 1. Rimuovere la piattaforma denaro dalla bilancia.
- 2. Girare l'apparecchio con il lato inferiore verso l'alto e aprire il coperchio della batteria (vedere capitolo 3.1).
- **3.** Posizionare la batteria nel vano batteria, collegare il filo e chiudere il coperchio.

### NOTA: UTILIZZARE SOLO LA BATTERIA LB-205 SAFESCAN

- 4. Collocare il dispositivo su una superficie piana e montare la piattaforma denaro.
- 5. Collegare l'adattatore di corrente per ricaricare la batteria.

## 11.2 INDICAZIONE DELLO STATO DELLA BATTERIA RICARICABILE

#### Adattatore di alimentazione collegato:

- All'avvio: I segmenti interni lampeggiano per 5 secondi -> La batteria è in carica
- All'avvio: Tutti i segmenti lampeggiano per 5 secondi, poi l'icona della batteria rimane accesa -> La batteria è carica al 100%

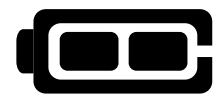

#### Il dispositivo è alimentato solo dalla batteria:

• Batteria completa accesa -> La carica della batteria è al 100%

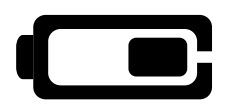

- Metà della batteria è accesa -> La potenza della batteria è oltre il 50%
- Metà della batteria lampeggia continuamente -> La carica della batteria è inferiore al 20%

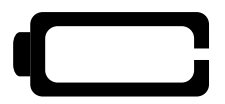

• Batteria vuota lampeggia continuamente -> La batteria è scarica (batteria inferiore al 5%)

Nella schermata lampeggia il messaggio Battery Low, collegare l'adattatore di corrente per ricaricare la batteria.

NOTA: LA DURATA DELLA BATTERIA PUÒ DETERIORARSI DOPO MOLTI CICLI DI RICARICA - QUESTO È NORMALE QUANDO SI USANO BATTERIE RICARICABILI

# 12. AGGIORNAMENTI

Per ulteriori informazioni sugli aggiornamenti dei dispositivi e della valuta vedere www.safescan.com per i dettagli.

# 13. SPECIFICHE

| Caratteristiche                                                                               | Bilancia contamonete e contabanconote per contare valori di monete, banconote, assegni e valori di carte di<br>pagamento.<br>Può essere utilizzata anche come bilancia di pesatura di precisione.<br>(la funzione di pesatura non è una funzione "legalmente approvata per uso commerciale") |
|-----------------------------------------------------------------------------------------------|----------------------------------------------------------------------------------------------------|
| Dimensioni (LxPxA)                                                                            | 265 x 151 x 150 mm                                                                                                    |
| Display                                                                                       | 3,3 pollici LCD                                                                                                    |
| Collegamento                                                                                  | Micro USB                                                                                                    |
| Potenza                                                                                       | Alimentazione 12 V/1 A                                                                                                    |
| Fonte di alimentazione                                                                        | 12 V/1 A, 12 Watt                                                                                                    |
| Consumo di energia                                                                            | Max. 2,4 W in modalità di funzionamento (senza ricarica della batteria)<br>Max 12 W in modalità di funzionamento (compresa la ricarica della batteria)<br>Max 36 mW in modalità standby/inattiva                                                                                             |
| Temperatura di esercizio                                                                      | 0-40 °C                                                                                                    |
| Temperatura di immagazzinamento                                                               | -25 ~ 55 °C                                                                                                    |
| Massima capacità di carico                                                                    | 3500 grammi                                                                                                    |
| Massima precisione                                                                            | 0,1 g                                                                                                    |
| Peso netto                                                                                    | 1,2 kg                                                                                                    |
| Certificazione                                                                                | RoHs/CE                                                                                                    |
| Batteria ricaricabile (opzionale)<br>Stampante termica (opzionale)<br>Software Money Counting | Safescan LB-205<br>Safescan TP-230<br>Safescan MCS                                                                                                    |

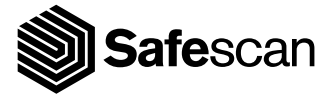

Aluminiumstraat 65 2718 RB Zoetermeer Paesi Bassi T. +31 (0)79 3631170 E. info@safescan.com